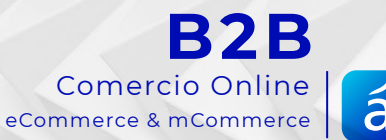

# á

# MANUAL DE AUTOCONFIGURACIÓN

inaCátalog

# ÍNDIGE

1 Acceso URL y Credenciales

2 Temas

3 Banner Slideshow

- 6 Catálogos por Cliente
- 6 Ocultar precios por Cliente

#### 7 Ajustes Generales Colores Imágenes Corporativas Fuentes

- 9 Personalización de Pantallas Artículo Miniatura Catálogos, Familias y Subfamilias Carrito de compra Pedidos Finalizados
- 12 Iconos
- 13 Marcas
- 14 Módulos
- 15 Modo de Compra
- 16 Tickets
- 17 Ficha Cliente
- 18 Login como Cliente
- 18 Configuración de Correos
- 20 Contraseñas
- 21 Generación de Credenciales
- 24 Registro Clientes Potenciales
- 24 Verificación en dos pasos

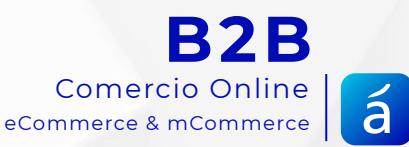

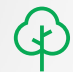

# MANUAL DE Autoconfiguración B2B

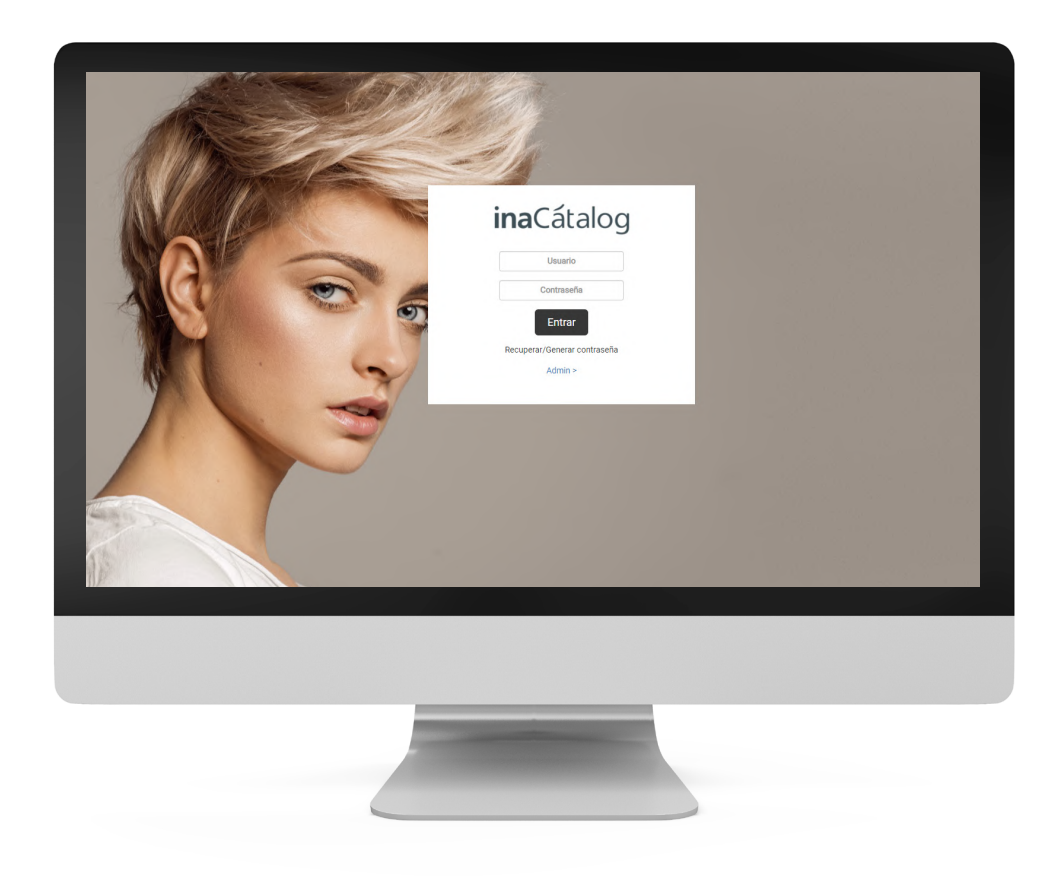

inaCátalog

# ICONO GUÍA

En este Manual de Autoconfiguración tienes iconos de ayuda que te guían en la autoconfiguración de tu eCommerce B2B

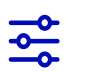

Modo de configurar funcionalidad

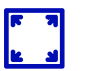

Característica de imagen a utilizar

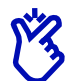

Consejo y/o recomendación

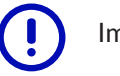

Importante

# **ICONO PLATAFORMAS**

Indican desde dónde activar, desactivar o configurar la funcionalidad tratada

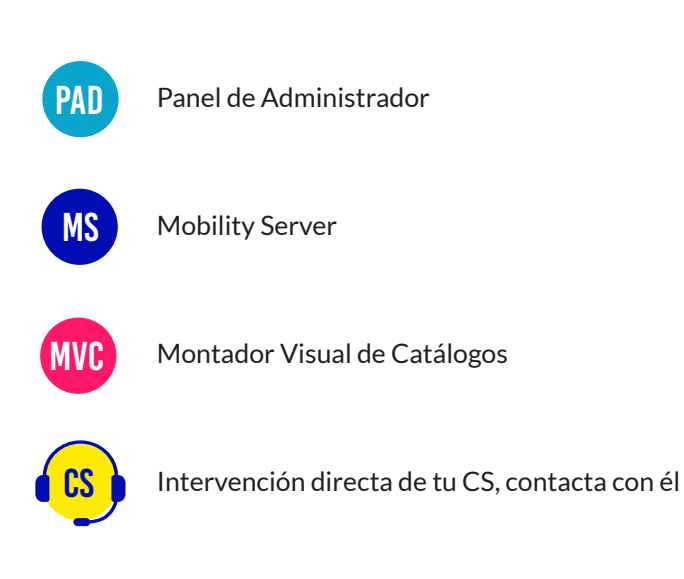

## **ACCESO**

#### **DIRECCIÓN URL**

Accede al Panel de Autoconfiguración de tu eCommerce B2B.

La URL por defecto para acceder es del tipo: https://{empresa}.b2binacatalog.com

\*Si lo prefieres, puedes optar por este tipo de URL:

#### https://b2b. {tuDominio}.com

\*Para esta opción, solicita al gestor de tu dominio la creación del subdominio B2B del tipo "A" en los registros DNS. Deberá apuntar a una de estas direcciones IP:

Elige una al azar (todas son válidas) 178.255.231.68 178.255.231.69 178.255.231.70 178.255.231.71

Puedes verificar con un ping al subdominio si éste apunta ya o no a la IP elegida. Notificanos una vez apunte a la dirección IP, para poderla activar en nuestro servidor y gestionar el certificado SSL.

#### CREDENCIALES

Inserta tu URL en el navegador web:

> Haz clic en Admin e inserta las credenciales que te hemos facilitado.

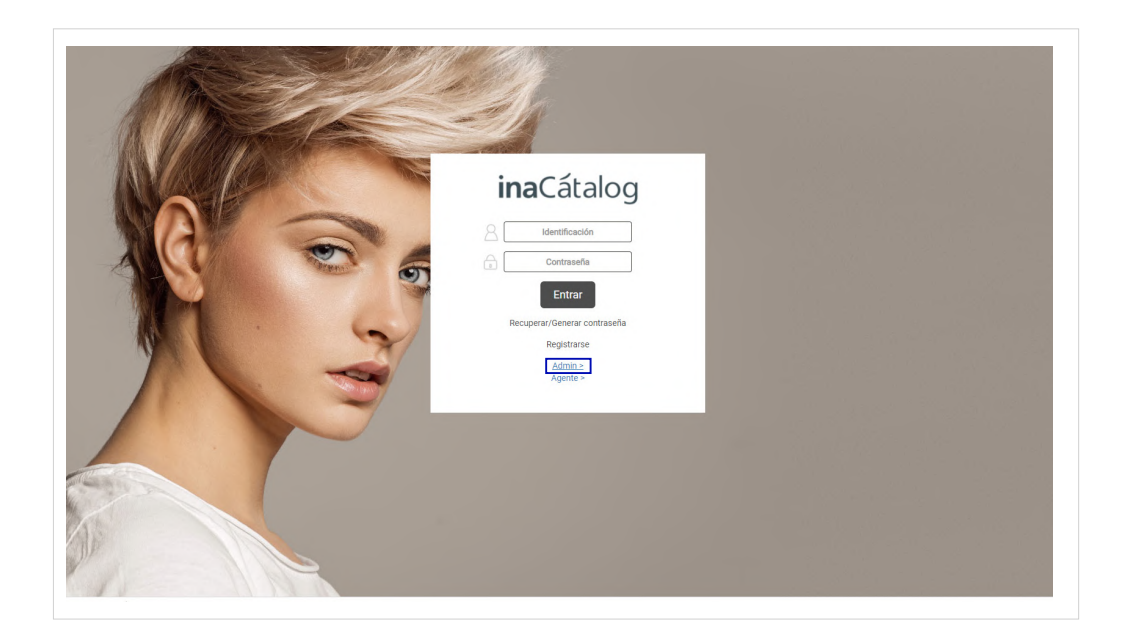

|        | Q Buscar        |             |                    |
|--------|-----------------|-------------|--------------------|
| Temas  | Personalización | Módulos     | Marcas             |
| Iconos | Modo compra     | Ajustes     | Login como Cliente |
|        | Correos         | Contraseñas |                    |

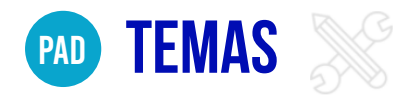

ļ

Selecciona uno de los temas disponibles desde tu Panel de Autoconfiguración:

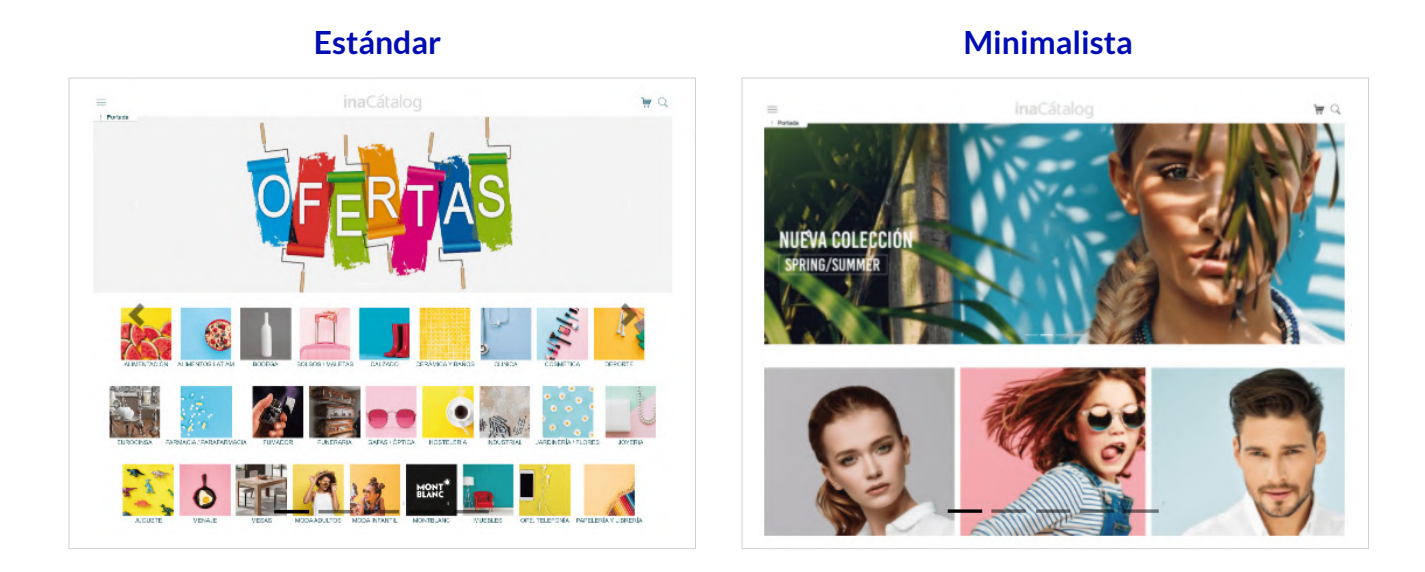

Recuerda hacer clic en el botón **BACK UP** si deseas cambiar a otro tema para realizar una copia de tu eCommerce actual.

# 2|24

# **BANNER SLIDESHOW**

El Slideshow de tu eCommerce te permite destacar aquello que te interese en cada momento: una promoción, el lanzamiento de una nueva gama de productos...

Puedes incorporar este tipo de banners en la home (página principal) y también dentro de cada familia y subfamilia.

Enlaza los banners y lleva a tus clientes a la sección que determines.

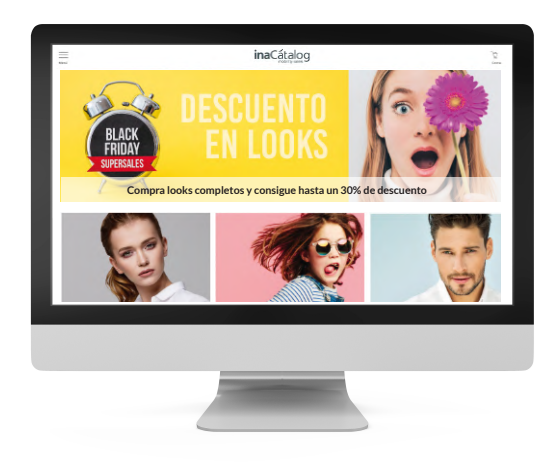

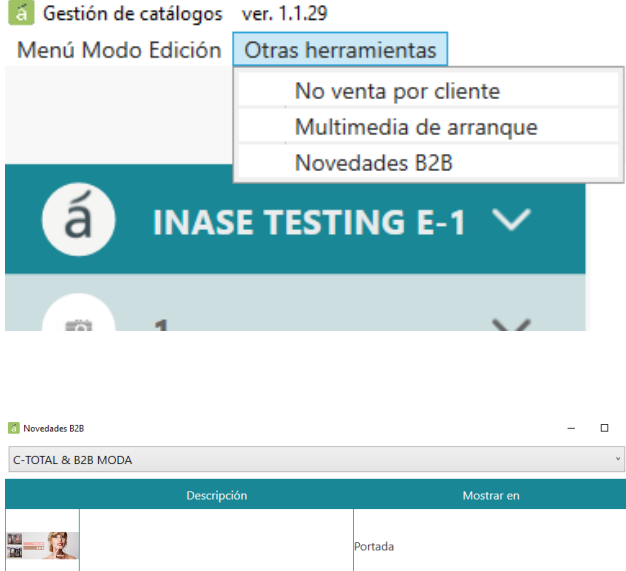

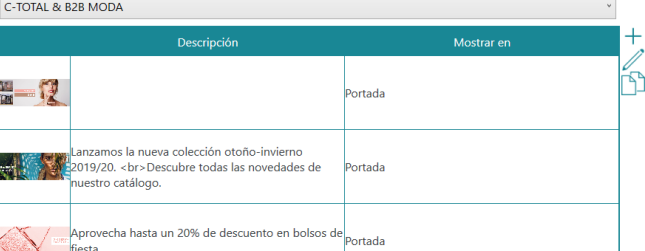

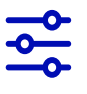

Accede a tu Montador Visual de Catálogos y haz clic en **Otras Herramientas > Novedades B2B** 

Tras acceder se abrirá una nueva ventana con el listado de novedades por empresa.

Haz clic sobre el desplegable superior y selecciona la empresa a la que quieres incorporar el banner.

Emplea los botones de la derecha para añadir un banner (+), editar a través del **lápiz** o **duplicar** tu banner.

Al hacer clic sobre el botón de añadir o editar, se abrirá una ventana:

| a Novedades B2B                          | ă Novedad    | - 🗆 X                                                                                                    | ] - 0 | × |
|------------------------------------------|--------------|----------------------------------------------------------------------------------------------------|-------|---|
| C-TOTAL & B2B MODA                       | Fecha        | 01/01/2019                                                                                                   | ¥     |   |
|                                          | Imagen       | slider1.jpg                                                                                                  |       | + |
|                                          | Hipervínculo | /Destacados/5/MODA/1?t=Novedades%20en%20                                                                     |       | Ď |
| Lanzamos I<br>2019/20. <1<br>nuestro cat | Descripción  | Lanzamos la nueva colección otoño-invierno<br>2019/20br>Descubre todas las novedades de<br>nuestro catálogo. |       | - |
| Aprovecha<br>fiesta                      | Mostrar en   | Portada v                                                                                                    |       |   |
| Prepara tu selección d                   |              |                                                                                                    |       |   |
|                                          |              | <u></u>                                                                                                    |       |   |

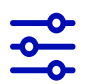

#### Fecha

Indica el día en el que se publica la novedad y se emplea para ordenar la visualización de todos tus banners.

#### Imagen

## Es la imagen de tu banner. Al pulsar el icono de los tres puntos te permitirá seleccionar la imagen deseada.

Tu imagen debe estar en la carpeta "Multimedia" C:\Catalogo\Multimedia

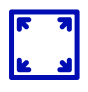

Se recomienda una imagen panorámica con un mínimo de 1200px de ancho. Tamaños orientativos: (1600x476)px .jpg (1200x350)px .jpg

Todas las imágenes de los banners deben tener el mismo tamaño.

#### Hipervínculo (Opcional)

Inserta un enlace en la imagen para llevar al cliente a la sección relacionada. Puedes insertar un enlace que dirija a una sección de tu B2B o un enlace externo. Funciona con enlaces relativos:

Si quieres dirigir tu enlace a https://mib2b.b2binacatalog.com/Catalogo/02-MOD es recomendable insertar solamente "/Catalogo/02-MOD"

#### **Descripción** (Opcional)

Es texto que aparece debajo acompañando la imagen.

#### Mostrar en:

Haz clic en el desplegable y selecciona donde quieres que aparezca el banner. En la portada (Home), en un catálogo, familia o subfamilia concreta.

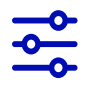

Dispones de diferentes botones en la parte inferior: guardar, cancelar o eliminar el banner.

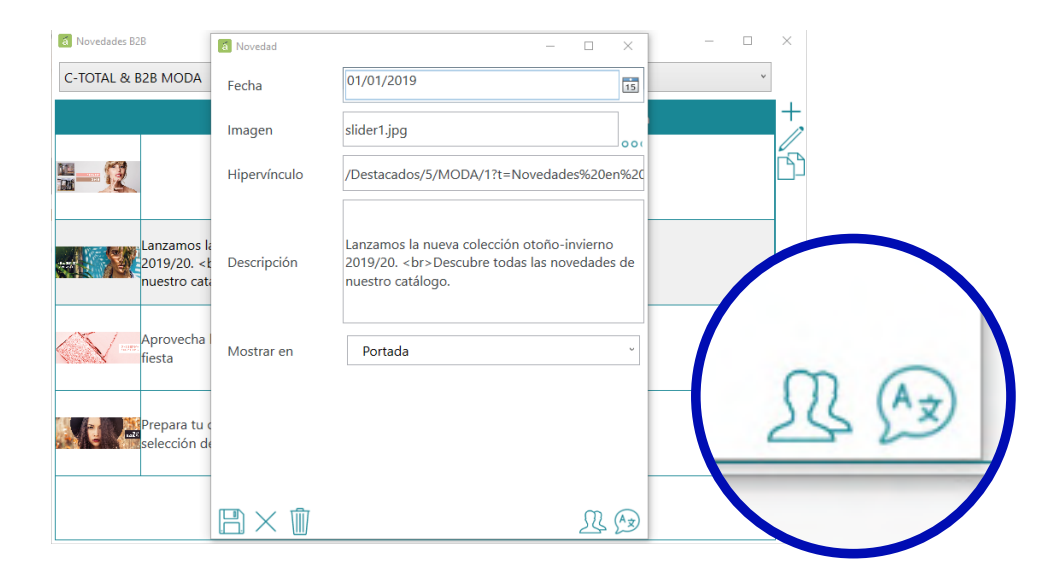

Haz clic en el **botón usuarios** para indicar que clientes puedes ver dicho banner y el **botón de idiomas** para indicar el texto en los diferentes idiomas que necesites.

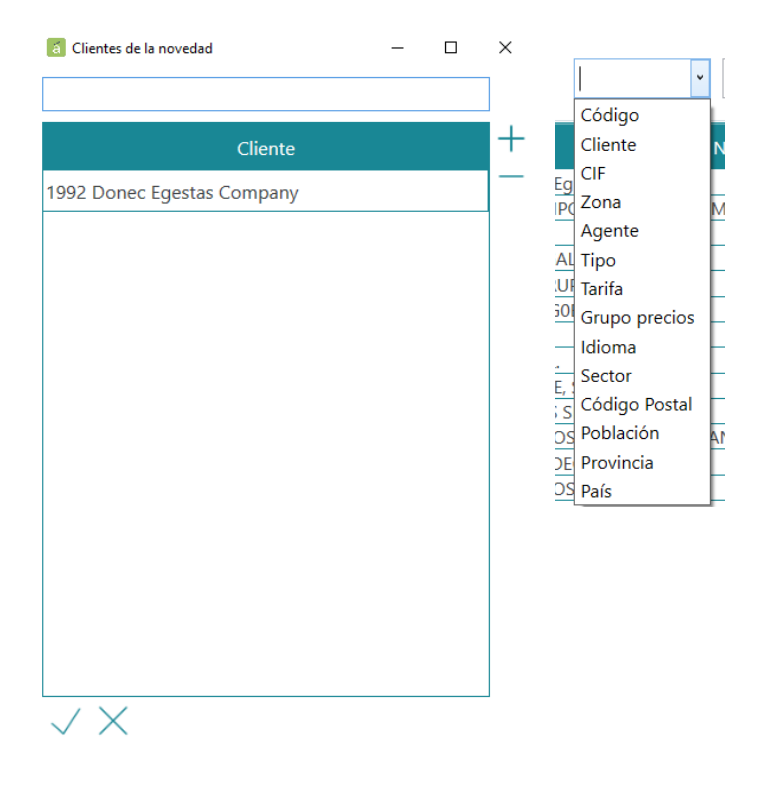

Al hacer clic sobre el **botón de usuarios y selec**ciona aquellos clientes que verán tu banner.

Selecciona de forma sencilla filtrando por diferentes opciones a través del **buscador avanzado de clientes.** 

Emplea los botones de (+) (-) para agregar o eliminar clientes de la lista.

# MS CATÁLOGOS POR CLIENTE

Puedes asignar catálogos específicos para cada cliente a través de tu Mobility Server.

Si un cliente tiene asignados catálogos específicos en tablets y/o web:

#### **Tablets**

El agente comercial al seleccionar un cliente desde su tablet solo mostrará aquellos catálogos asignados a este cliente.

#### eCommerce B2B

Cuando el cliente accede a tu eCommerce B2B con las credenciales asignadas, solo podrás ver sus catálogos asignados.

Si un cliente no tiene catálogos asignados, tanto en tu eCommerce B2B como en tablet, se mostrarán los catálogos asignados a su agente comercial.

Puedes encontrar la documentación completa de esta funcionalidad aquí

# **NVC OCULTAR PRECIOS POR CLIENTE**

Desde tu Montador Visual de Catálogos puedes especificar a qué clientes se les debe ocultar los precios en el eCommerce B2B.

El cliente podrá acceder con normalidad a la plataforma, pero no verá ningún precio.

Puedes encontrar la documentación completa de esta funcionalidad aquí

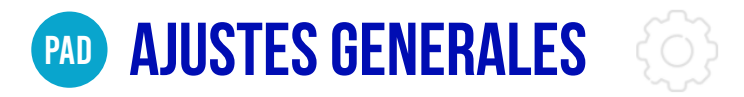

#### COLORES

Background del menú lateral Textos Sombras y perfilados Botones de navegación (aceptar/cancelar/comprar) Iconos del menú y diálogos emergentes Iconos activos/inactivos

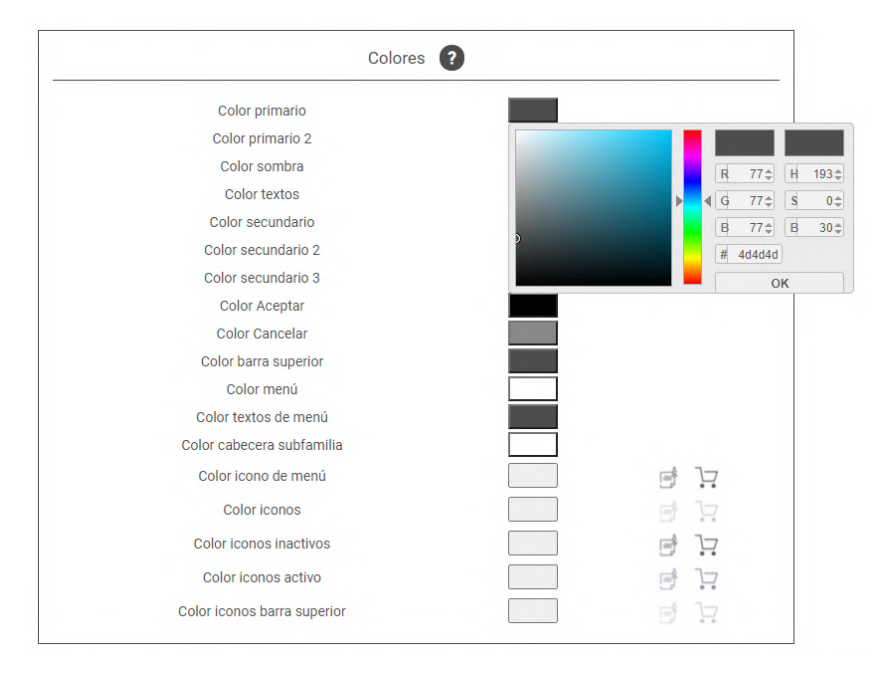

#### **IMÁGENES CORPORATIVAS**

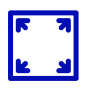

Logo de la empresa principal

*Visible durante la navegación en el menú superior.* 186x46 px .png

**Logo de la empresa en la pantalla de Log In y recuperación de password** 448x60 px .png

**Imagen background en la pantalla de inicio de Log In y recuperación de password** 1600x900 px Peso de la imagen entre 100-200 KB

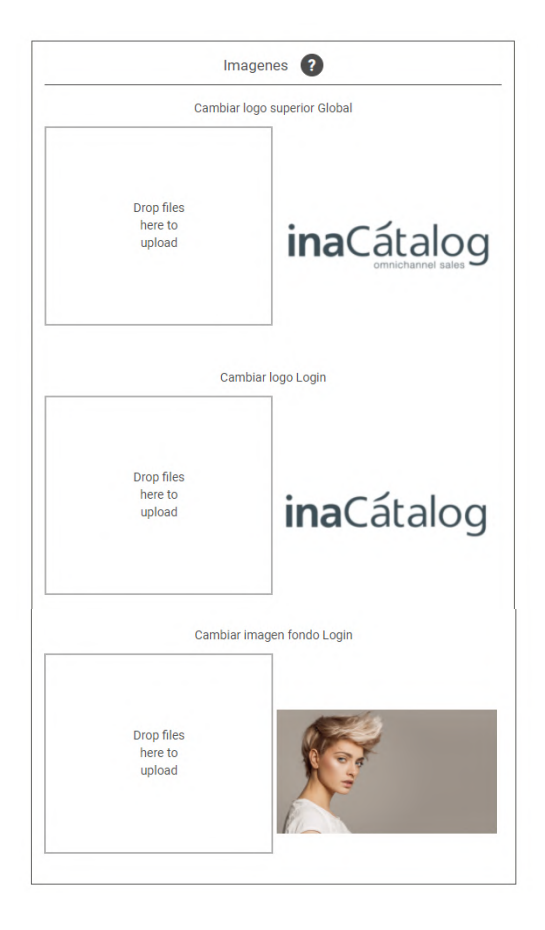

#### **FUENTES**

Selección de fuente aplicable a toda la web Agrega otras fuentes siempre que estén disponible en Google Font (selecciona entre más de 1.000 fuentes)

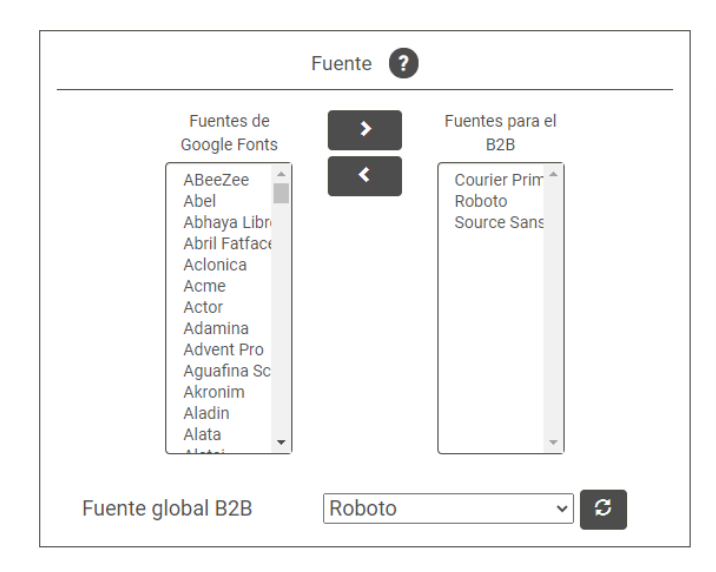

#### **Google Font**

| Q, Search                                                                                                    | Santance · Type something                                  | 40px +                                                  | •                                                                                                    |
|----------------------------------------------------------------------------------------------------|------------------------------------------------------------|---------------------------------------------------------|----------------------------------------------------------------------------------------------------|
| Categories • Language • Fort proper                                                                                                    | ties • 🗌 thew only variable fonts 🔘                        |                                                         | View: III Brid III List   Sort by: Treading                                                                                                    |
| Radou Director References of the second second seco | Almost before<br>we knew it, we<br>had left the<br>ground. | Almost before we<br>knew it, we had<br>left the ground. | Commission (1997)<br>Terrefordison<br>Almost before<br>we knew it, we<br>had left the<br>ground.                                                                                                    |
| ALMOST<br>BEFORE WE<br>KNEW IT, WE<br>HAD LEFT THE<br>GROUND                                                                                                    | Almost before<br>we knew it, we<br>had left the<br>ground. | Almost before we knew it, we had left the ground.       | American and a second second s |

# **PERSONALIZACIÓN DE PANTALLAS**

Accede a esta sección para personalizar las distintas pantallas de tu eCommerce. Selecciona del **desplegable Pantalla** aquella que quieras personalizar.

Muévete con el ratón sobre los distintos elementos, observa que van sombreándose en color naranja. Pulsa sobre uno de los elementos y se mostrarán a la derecha las propiedades para poderlas modificar.

### ARTÍCULO

|                | < ZAPATO V<br>Ref. ART0000 | DI STATUS                       | PR                   | OPIEDADES 0          |
|----------------|----------------------------|---------------------------------|----------------------|----------------------|
|                | Zapato de mujer de colo    | verde. Frabicado en terciopelo. | Visibilidad          | 🔿 Visible 🖲 Oculto   |
| ( <del>)</del> | Precio:                    | 10,54€/U                        | Tamaño fuente        | 15                   |
|                | PVP:                       | 15,00                           | Color                |                      |
|                | Precio:                    | 0                               | Tamaño y color borde | 0                    |
|                |                            | Disponible                      | Orden                | $\odot$              |
|                | Stock:                     | 86                              | Fuente               | Roboto               |
|                | Pendiente de Recibir:      | 100                             | Guardar              | Can                  |
|                | Fecha Recepción:           | 5/9/1914                        | Guidan               |                      |
|                | Mínimo Venta:              | 1                               | Previsualizar        |                      |
|                | Unidades x Caja:           | 12,00                           |                      |                      |
|                | Unidades x Palet:          | 100,00                          |                      |                      |
|                | Medidas:                   | 25 x 8 cm                       |                      | Restablecer pantalla |
|                | Peso:                      | 138 gr.                         |                      |                      |
|                | Volumen:                   | 66 ml.                          |                      |                      |
|                | EAN:                       |                                 |                      |                      |

#### Visibilidad (Visible | Oculto)

Puedes ocultar o mostrar cualquier elemento, Por ejemplo, ocultar la fecha de recepción, el stock disponible, etc.

#### Tamaño y color de las fuentes

Valor mínimo 10, valor máximo 36

#### Tamaño y color del trazo

Puedes crear una caja en cada uno de los textos, personalizando el grosor y el color del trazo. Valor mínimo 0, valor máximo 10

#### Zapato salón Ref. MOD01010204

Zapato de mujer de color verde con tacón de material terciopelo.

#### Orden

Ordena los campos de texto de las características de los productos.

inaCátalog

#### MINIATURAS (imágenes de portada) | CATÁLOGO - FAMILIA - SUBFAMÍLIA

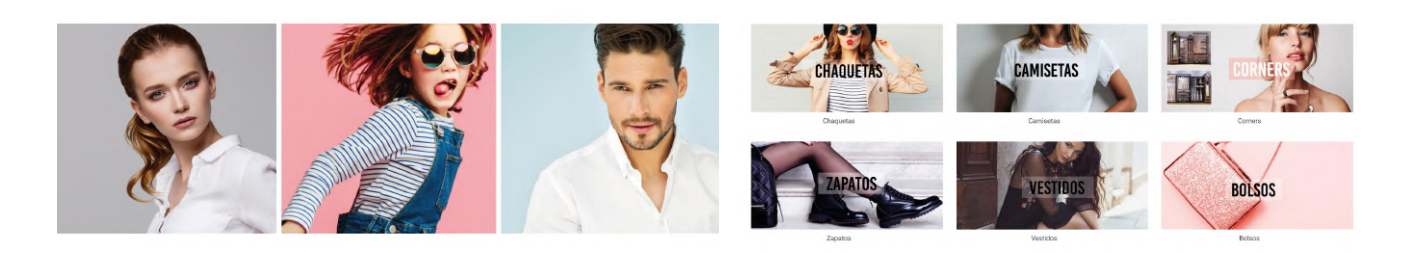

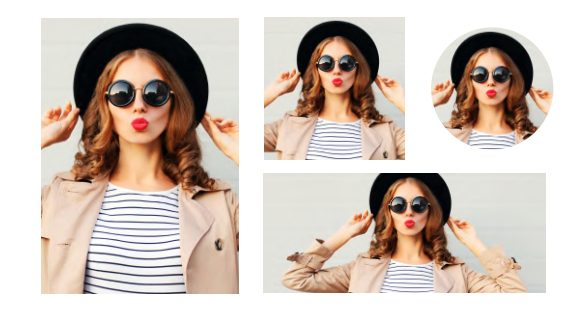

#### Diseño cuadrado, rectangular o circular Puedes dar forma a las imágenes de portada de tus catálogos, familias o subfamilias.

Tus imágenes deben estar en la carpeta "Imagenes" C:/Catalogo/Imagenes

#### Imágenes de Catálogo (en portada)

195x140 px .jpg Recomendamos renombrar la imagen. Descripción del catálogo en minúscula y sin espacios

#### Imágenes de Familia

250x250 px .jpg Recomendamos renombrar la imagen: descripciónCatálogo\_descripciónFamilia

#### Imágenes de Subfamilia

250x250 px .jpg Recomendamos renombrar la imagen: descripciónCatálogo\_descripciónFamilia\_descripciónSubfamilia (en minúscula y sin espacios)

#### Imágenes de Producto

768x768 px .jpg Recomendamos renombrar la imagen: con el código del artículo (en minúscula y sin espacios)

#### Tamaño y color del trazo

Puedes añadir un trazo sobre la forma que elijas y asignarle un color.

#### Tamaño y color de la fuente

Puedes personalizar el nombre del catálogo, familia y subfamilia, eligiendo una fuente y el color que determines.

#### **CARRITO DE COMPRA**

| irección de envío                                            | Formas de Pago       |             | Tipo Venta                  |                 | Origen de venta      |                          |                                |                      |
|--------------------------------------------------------------|----------------------|-------------|-----------------------------|-----------------|----------------------|--------------------------|--------------------------------|----------------------|
| VALLADOLID 7 (MERCADO) 28925<br>CORCONRAZÓN SOCIAL (1) 00001 | + 55 DIAS CON PAGARE | •           | PEDIDO                      |                 | PEDIDO WEB           |                          | PR                             | UPIEDADES Ø          |
| la -                                                         |                      |             |                             |                 |                      |                          | Visibilidad                    | ● Visible ○ Oculto   |
|                                                              | Artículo             | Observacion | es Precio Puntos Cantidad T | Total<br>puntos | Entrega              | Texto libre              | Tamaño fuente<br>Color         | 14                   |
| ART000001 - ZAPATO VERDE                                     |                      | ····        | €T 0,00 <u>1</u> ∪          | € 0,00⊚ ×       | Entrega              | 26/04/2021               | Tamaño y color borde<br>Fuente | 0 Roboto V           |
|                                                              |                      |             |                             |                 | Entrega Max          | 2021-04-26               | Guardar                        | Cancelar             |
|                                                              |                      |             |                             |                 | Entrega Max          | 26/04/2021               | Previsualizar                  | Concum               |
|                                                              |                      |             |                             |                 | Su referencia        | Referencia cliente       |                                | Restablecer pantalla |
|                                                              |                      |             |                             |                 | Puntos<br>acumulados | 0                        |                                |                      |
|                                                              |                      |             |                             |                 | Puntos obtenidos     | {pedido.totPuntosPedido} |                                |                      |
|                                                              |                      |             |                             |                 | Puntos<br>consumidos | {pedido.totPuntosConsumi |                                |                      |
|                                                              |                      |             |                             |                 |                      |                          |                                |                      |

#### Tamaño y color del trazo

Puedes añadir una caja sobre cualquier texto y asignarle un color y grosor.

#### Tamaño y color de la fuente

Puedes personalizar las fuentes de cada una de las descripciones, precios, referencias, cantidades, etc.

#### Habilita o deshabilita desplegables

Tienes la posibilidad de permitir o no, el cambio de opción en los siguientes campos:

- > Dirección de envío
- > Formas de pago
- > Tipo de venta

#### Visibilidad (Visible | Oculto)

Puedes ocultar o mostrar cualquier elemento.

#### **PEDIDOS FINALIZADOS**

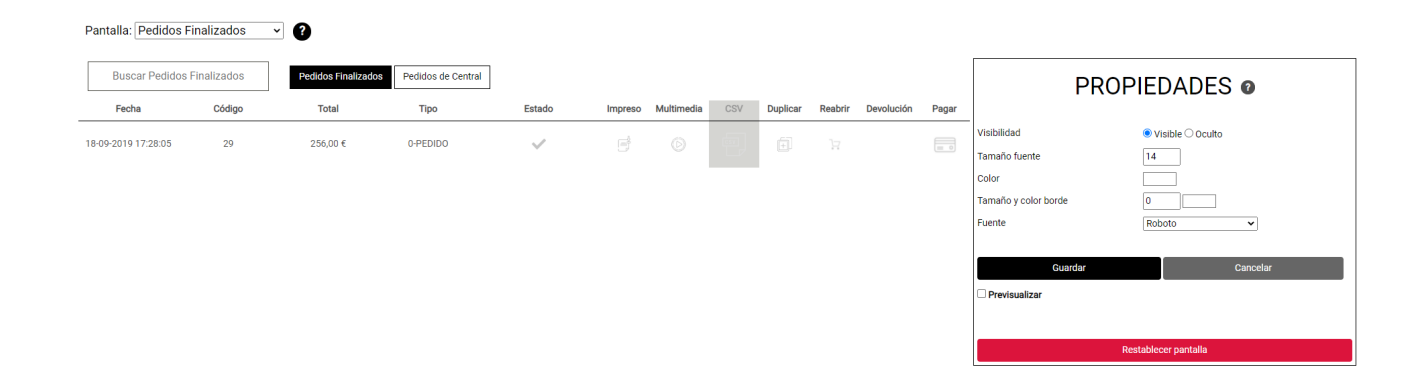

Visibilidad (Visible | Oculto) Puedes ocultar o mostrar cualquier elemento. Por ejemplo, ocultar el icono de pago si no tienes la pasarela de pago activada.

## Tamaño y color de las fuentes

Elige el color, el tamaño y la fuente.

#### Tamaño y color del trazo

Puedes crear una caja en cada uno de los textos, personalizando el grosor y el color del trazo.

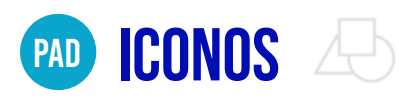

Personaliza tus iconos de todas las páginas Puedes personalizar cada uno de los iconos para adaptarlos a tu imagen de marca.

Sube tus diseños en formato .SVG ó .PNG desde el panel de autoconfiguración. Sus dimensiones deben ser de 100x100px

🖇 Puedes localizar nuevos diseños en bancos de iconos como Flaticon. www.flaticon.com

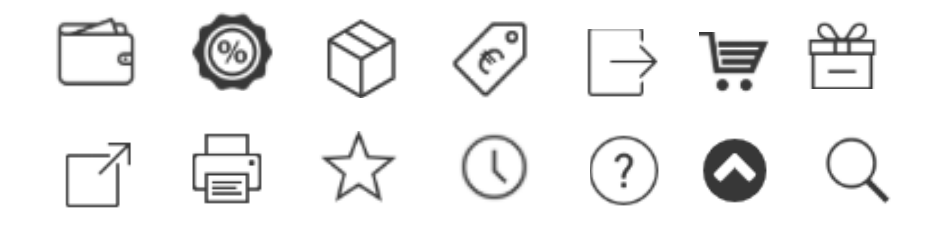

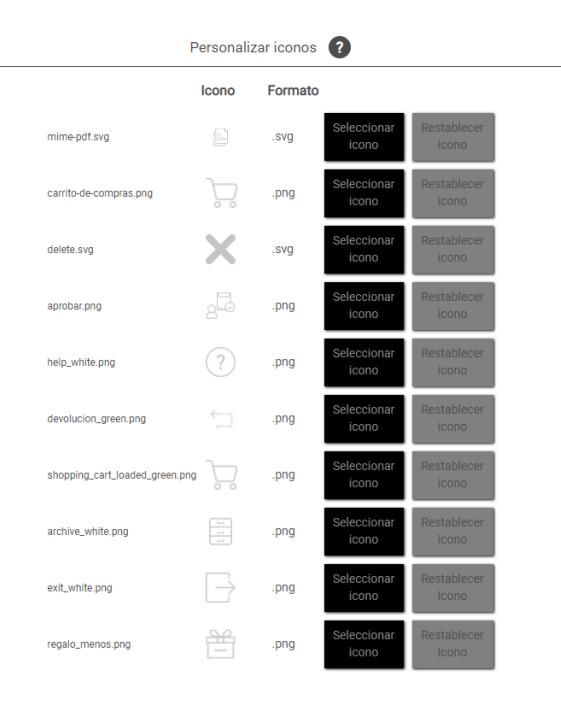

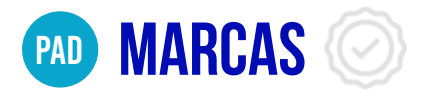

NFV

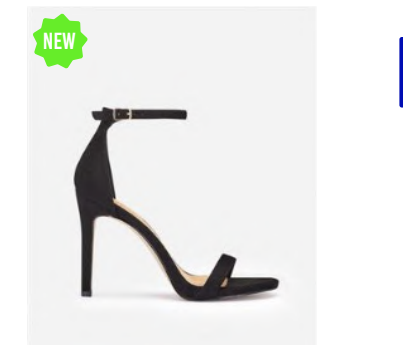

TOP

#### Person Puedes

#### Personaliza tus propias marcas

Puedes subir tus propios diseños desde el panel de autoconfiguración para adaptarlos a tu imagen de marca. Dimensiones de las marcas 100x100px en formato .PNG

#### Ordenación

Puedes ordenar las marcas para destacar aquellas más importantes.

#### Visibilidad

Activa o desactiva la visibilidad de cada sección de marcas como productos destacados en la home, catálogo, familia y subfamilia.

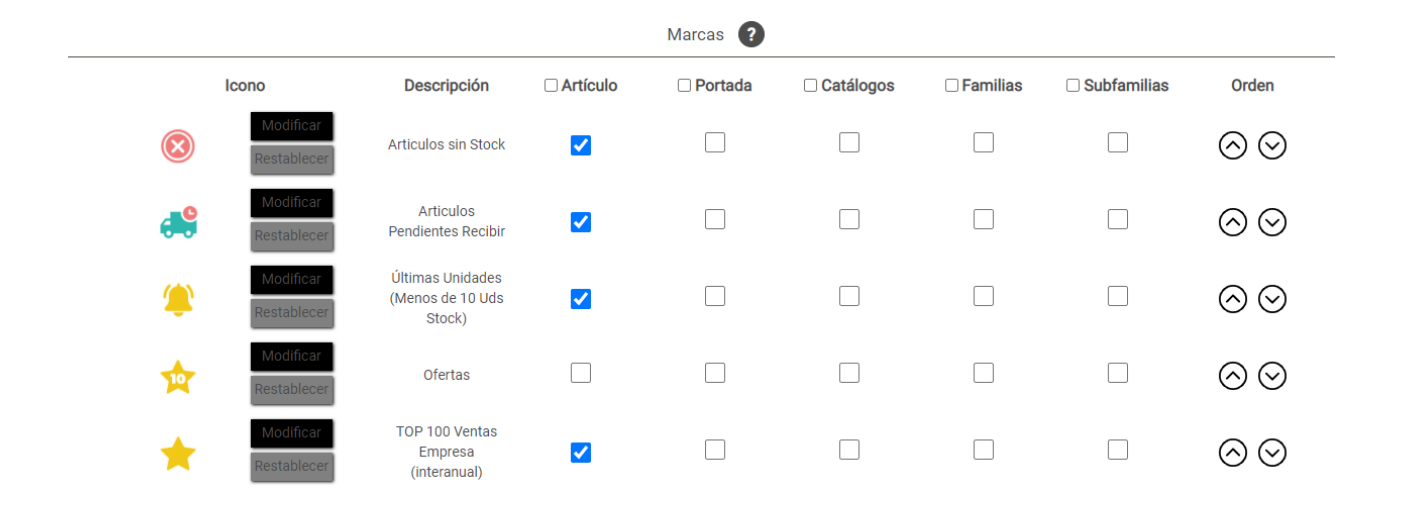

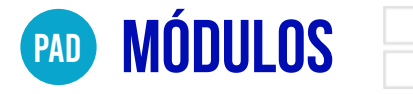

Activa o desactiva los distintos módulos de tu eCommerce B2B Listado de módulos:

- > Tickets
- > Devoluciones
- > Clientes bloqueados
- > Registro de cliente
- > Sección ficha de cliente
- > Sección de ofertas
- > Simulador de precios
- > Reportes
- > Control del importe mínimo del pedido
- > Contraseña
- > Agente
- > Selectores de artículos con tallas y colores
- > Detalles cuenta
- > Archivos de cliente
- > Recuperación de contraseña
- > Información en footer
- > Stocks en artículos con talla y color
- > Stocks de los productos
- > Precios de los productos
- > Precios en función de las magnitudes
- > Magnitudes
- > Filtro de artículos
- > Marcas de artículo por cliente

| Módulos 🕐                          |   |
|------------------------------------|---|
| Tickets                            |   |
| Devoluciones                       |   |
| Cliente bloqueado                  |   |
| Registro de cliente                | ✓ |
| Pantalla de cliente                | ✓ |
| Pantalla de ofertas                | ✓ |
| Simular precios                    |   |
| Reportes                           |   |
| Controlar importe mínimo en pedido |   |
| Ocultar pantalla contraseña        |   |

**ina**Cátalog

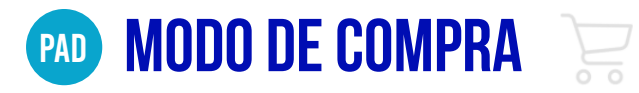

Puedes elegir entre 3 tipos de compra en tus artículos con combinaciones.

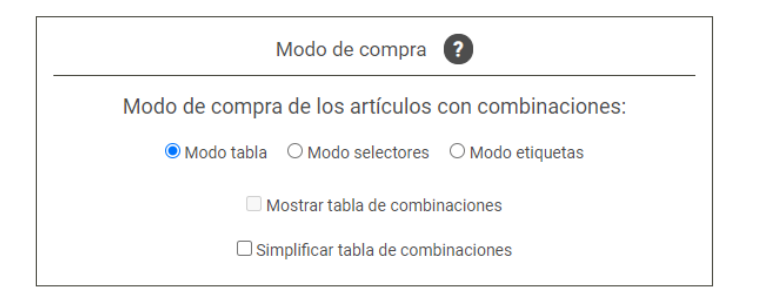

#### **MODO TABLA**

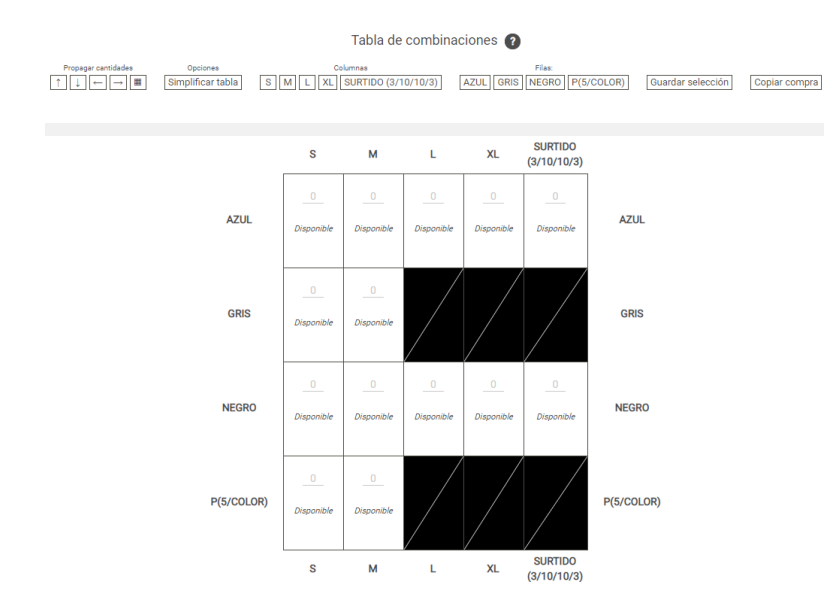

#### **MODO SELECTORES**

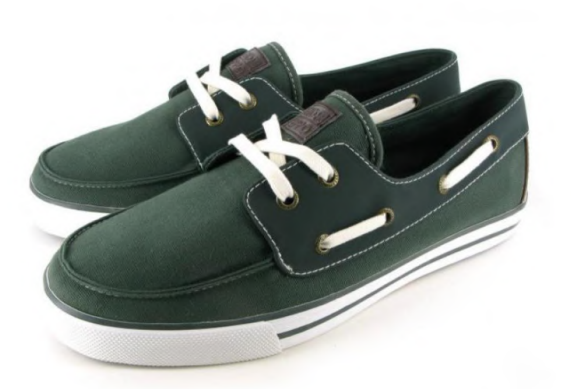

#### NAUTICOS MOD. 001 T. 41 BEIG Ref. CAL0611001-1

Náuticos de hombre de lona con planta acolchada. Corte, forro y planta textil. Pisa fuerte con mocasines diferentes.

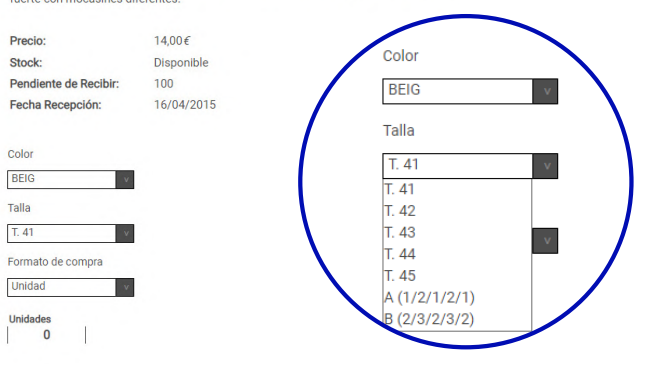

>

15|24

**ina**Cátalog

#### **MODO ETIQUETAS**

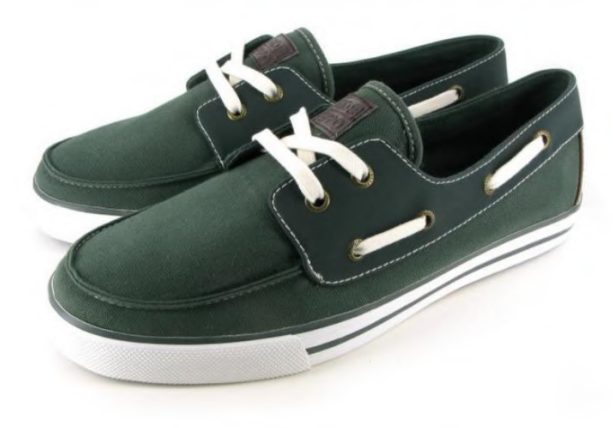

NAUTICOS MOD. 001 T. 41 BEIG Ref. CAL0611001-1

Náuticos de hombre de lona con planta acolchada. Corte, forro y planta textil. Pisa fuerte con mocasines diferentes.

>

Precio: Stock: Pendiente de Recibir: Fecha Recepción:

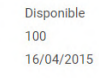

14,00€

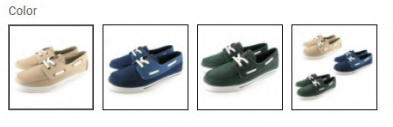

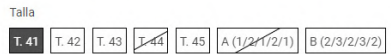

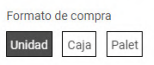

Jnidades O

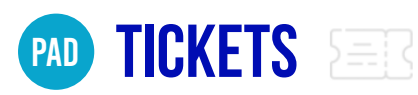

El sistema de **Tickets** permite la comunicación a modo de chat con tus clientes. La plataforma permite texto y adjuntos. Cuando existe un mensaje nuevo, aparece un signo de exclamación.

Desde este apartado puedes gestionar los tickets que han enviado tus clientes a través de tu eCommerce B2B

| Nuevo ticket                                                                             | Hola, necesito adquirir 200 unidades del producto 10083 pero sólo quedan 190. ¿Podéis confirmarme cuándo habrán más? Gracias.<br>19/4/2021 - 10:02:32 |                                                                                          |
|------------------------------------------------------------------------------------------|----------------------------------------------------------------------------------------------------|------------------------------------------------------------------------------------------|
| 00088                                                                                    |                                                                                                    | Buenos días. La semana que viene recibiremos más. Te reservo 10?<br>19/4/2021 - 10:04:27 |
| Compra urgente<br>Si por favor. Muchas gracias.<br>19/4/2021 - 10:05:01                  | Sí por favor. Muchas gracias.<br>19/4/2021-10:05:01                                                                                                   |                                                                                          |
| O0088<br>Color del producto 4562<br>Tengo una duda sobre el color<br>19/4/2021 - 9:59:46 |                                                                                                    |                                                                                          |
| 00088<br>En stock<br>Puedo adquirir el artículo<br>19/4/2021 - 9:58:53                   |                                                                                                    |                                                                                          |
| Q0088<br>Viernes y sábado<br>"Podemos recibir<br>19/4/2021 - 9:58:26                     |                                                                                                    |                                                                                          |
| 00088<br>Tamaño artículo<br>Me preguntan qué tamaño<br>19/4/2021 - 9:57:43               |                                                                                                    |                                                                                          |
| 00088                                                                                    | +                                                                                                    |                                                                                          |

## 🐢 FICHA CLIENTE 🖉

|                  | Configuración de la pantalla "Ficha de Cliente"                                                                                                    |  |  |  |  |  |  |
|------------------|----------------------------------------------------------------------------------------------------|--|--|--|--|--|--|
| Permit<br>propio | Permite activar o desactivar campos a mostrarle al cliente (botón "activo"), así como que el<br>propio cliente pueda cambiarse alguno (botón "editable"). |  |  |  |  |  |  |
| Tambi<br>listas. | También se pueden reordenar los campos pulsando y arrastrando sobre los elementos de las<br>listas.                                                       |  |  |  |  |  |  |
| NOTA:<br>Server  | <b>NOTA:</b> Si se necesita que los cambios realizados por el cliente en su ficha suban al Mobility<br>Server, es necesario hablar con el implantador CS. |  |  |  |  |  |  |
|                  | Cliente Información General Direcciones Contactos                                                                                                    |  |  |  |  |  |  |
|                  | Cliente                                                                                                    |  |  |  |  |  |  |
| 1.               | Código editable activo                                                                                                    |  |  |  |  |  |  |
| 2.               | Nombre editable activo                                                                                                    |  |  |  |  |  |  |
| 3.               | Razón Social editable activo                                                                                                    |  |  |  |  |  |  |
| 4.               | CIF editable activo                                                                                                    |  |  |  |  |  |  |
| 5.               | Agente editable activo                                                                                                    |  |  |  |  |  |  |
|                  | Listados:                                                                                                    |  |  |  |  |  |  |
| 1.               | Contactos permitir agregar registros mostrar registros                                                                                                    |  |  |  |  |  |  |
| 2.               | Direcciones permitir agregar registros mostrar registros                                                                                                  |  |  |  |  |  |  |

#### Habilita o deshabilita campos de información

Tienes la posibilidad de activar o desactivar campos con la información de tus clientes en las pestañas:

- > Cliente
- > Información General
- > Direcciones
- > Contactos

#### **Editar campos**

Edita el título de los campos a mostrar con la información de tu cliente.

#### Ordenación

Ordena los campos de información con una acción de drag & drop.

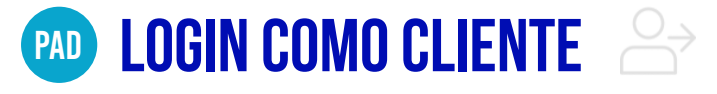

| Login Clientes 👔 |                                       |                                       |  |  |
|------------------|---------------------------------------|---------------------------------------|--|--|
|                  | Buscar:                               |                                       |  |  |
| Código           | Nombre                                | Razón social                          |  |  |
| 00001            | 1992 Donec Egestas Company            | 1992 Case, Austin T.                  |  |  |
| 00002            | 90s ABRIL IMPORT SOCIEDAD<br>LIMITADA | 90s ABRIL IMPORT SOCIEDAD<br>LIMITADA |  |  |
| 00010            | ACCESORIOS SIMO, S.A.                 | ACCESORIOS SIMO, S.A.                 |  |  |
| 00003            | ADORI                                 | ADORI                                 |  |  |
| 00150            | Chronos                               | Chronos                               |  |  |
| 00007            | IMUCA, S.A.                           | IMUCA, S.A.                           |  |  |
| 00006            | INDUSTRIA GOBAR, S.L.                 | INDUSTRIA GOBAR, S.L.                 |  |  |
| 00005            | MUEBLES GRUPO SES                     | MUEBLES GRUPO SES                     |  |  |
| 00004            | REDIMA REGALOS                        | REDIMA REGALOS                        |  |  |
| 88000            | Et Foundation                         | Rosales, Josephine M.                 |  |  |
| 80000            | TOC TOC, S.L.                         | TOC TOC, S.L.                         |  |  |
| 00009            | VERSA HOME, S.A.                      | VERSA HOME, S.A.                      |  |  |

Desde este apartado puedes iniciar sesión como uno de tus clientes.

Haz clic sobre su código de cliente para consultar su información o iniciar sesión en su nombre.

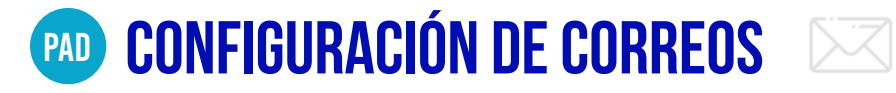

| Соггео                                                                                              |                                                                                   |                                                                                         |                                                    |                  |
|----------------------------------------------------------------------------------------------------|-----------------------------------------------------------------------------------|-----------------------------------------------------------------------------------------|----------------------------------------------------|------------------|
| Envío de pedido                                                                                     |                                                                                   |                                                                                         |                                                    |                  |
| dioma                                                                                               |                                                                                   |                                                                                         |                                                    |                  |
| Español                                                                                             |                                                                                   |                                                                                         |                                                    |                  |
| Agente                                                                                              | Cliente Email                                                                     |                                                                                         |                                                    |                  |
| {codPedido} {non                                                                                    | nCliente}                                                                         |                                                                                         |                                                    |                  |
| <div>Gracias (noi<br/><div>Le adjuntan<br/><div>Recuerde qi<br/>finalizados de la</div></div></div> | mCliente} por su pedic<br>nos el pdf donde pode<br>le siempre puede ver y<br>web. | lo en {host} <td>&gt;<br/>información. <br/>dido en el panel de peo</td> <td>lidos</td> | ><br>información.<br>dido en el panel de peo       | lidos            |
| *Se podrán añadir<br>los valor                                                                      | las siguientes palabra<br>es correspondientes;                                    | s clave para que a<br>(empresa),{codPe                                                  | al enviar el correo se s<br>dido},{nomCliente},{ho | ustituyan<br>st} |

Guardar cambios

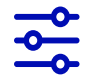

Desde la sección de correos puedes personalizar el envío de emails a tus clientes.

En cada uno de los email puedes hacer uso de palabras clave entre corchetes para que al realizar el envío se sustituya por los valores reales.

Si lo deseas puedes pegar código HTML para el envío de emails con el diseño que determines.

| Configuración de correos 🔹 🕐                                                                                                    |                                    |
|----------------------------------------------------------------------------------------------------|------------------------------------|
| Сотео                                                                                                    |                                    |
| Envío de pedido                                                                                                    | ~<br>_                             |
| Idioma                                                                                                    | Agente Client                      |
| Español                                                                                                    |                                    |
| Agente Cliente Email                                                                                                    |                                    |
| {codPedido} {nomCliente}                                                                                                    | {codPedido} {nomCliente}           |
| <div>Gracias {nomCliente} por su pedido en {host}.</div><br><div>Le adjuntamos el pdf donde poder consultar toda la información. </div> |                                    |
| finalizados de la web.                                                                                                    | <div>Gracias {nomCliente} pd</div> |
|                                                                                                    | dive to a divertance of a df d     |
|                                                                                                    | div>Le adjuntamos el por o         |
|                                                                                                    | Recuerde que siem                  |
|                                                                                                    | las de la wel                      |
|                                                                                                    |                                    |
|                                                                                                    |                                    |
| *Se podrán añadir las siguientes palabras clave para que al enviar el correo se susti                                                   | tuyan por                          |

los valores correspondientes: {empresa},{codPedido},{nomCliente},{host}

#### **EMAILS PERSONALIZABLES**

#### Envío de pedido

Es el email que se envía al finalizar el pedido y puedes configurar para que pueda ser enviado al cliente, a su agente comercial o uno correo o correos separados por comas.

#### **Registro de clientes potenciales**

Si tiene activado el registro de clientes potenciales, es el email que recibe con sus credenciales para que pueda acceder a tu eCommerce.

#### Recuperación de contraseña

Es el email enviado con una nueva contraseña generada aleatoriamente al correo electrónico de tu cliente. Posteriormente puede modificar sus claves dentro del eCommerce.

#### Código de verificación

Es el email que se envía a tu cliente si tienes activada la verificación en 2 pasos. En él se indica un código de verificación que debe introducir para iniciar sesión.

#### Límite de concurrencia

Este email indica que se ha llegado al límite de usuarios conectados al eCommerce de forma simultánea.

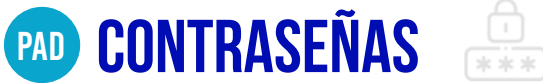

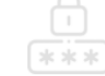

En este panel puedes ver el listado de clientes que cuentan con una contraseña personalizada. Puedes restablecer su acceso original pulsando el botón Restablecer.

Si deseas Restablecer el acceso de todos tus clientes, puedes hacerlo de forma masiva pulsando el botón Restablecer todas las credenciales.

|                        | Recuperación de contraseñas ( ? |   |
|------------------------|---------------------------------|---|
| Empresa                |                                 |   |
| MODACOMPLEMENT         | ros                             | ~ |
| Introduce texto a buse | car.                            |   |
| Código                 | Nombre                          |   |
|                        |                                 |   |

Restablecer todas las credenciales

# MS GENERACIÓN DE CREDENCIALES

Tu eCommerce B2B ya cuenta con el listado de todos tus clientes a excepción de los bloqueados.

Las credenciales de cada uno de tus clientes es su propio código de cliente tanto para el usuario como para su contraseña.

Ejemplo: Usuario: 124584 Pass: 124584

Estas credenciales se han creado de esta forma para que puedas comprobar fácilmente como verá tu eCommerce B2B cada cliente y así comprobar los catálogos y artículos que tiene asignados, así como su precio y condiciones comerciales.

Estas credenciales (y clientes activos), deberán ser cambiadas por seguridad antes de poner en conocimiento el eCommerce B2B a tus clientes.

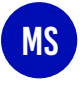

-0-

#### GENERACIÓN DE USUARIOS DE FORMA INDIVIDUAL

Te permite crear y registrar las credenciales de tus clientes a medida que las necesites.

Accede a tu Mobility Server

Haz clic en Ficheros para los Dispositivos > Creación de Usuarios Web

Al acceder, podrás ver un listado de las credenciales con las siguientes columnas:

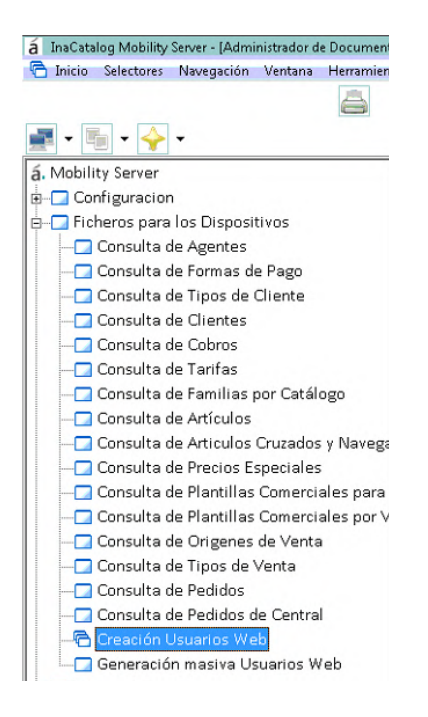

**Cod. Clte** Se indica el código del cliente

Nombre Cliente Se rellena de forma automática al indicar el código en el campo anterior

Login Se indica el nombre de usuario de acceso al B2B

Password Se indica la contraseña del usuario

| 🐳 Inicio Selectores Navegación Ventana Herramientas Externas  |                                                              |  |  |  |  |  |  |  |  |  |
|---------------------------------------------------------------|--------------------------------------------------------------|--|--|--|--|--|--|--|--|--|
|                                                               | 👋 Inicio Selectores Navegación Ventana Herramientas Externas |  |  |  |  |  |  |  |  |  |
|                                                               |                                                              |  |  |  |  |  |  |  |  |  |
| Datos de Selección                                            |                                                              |  |  |  |  |  |  |  |  |  |
| Desde Cliente 00001  CLIENTE 00001.Nombre hasta 40 caracteres |                                                              |  |  |  |  |  |  |  |  |  |
| Hasta Cliente windows02Mod 👻                                  |                                                              |  |  |  |  |  |  |  |  |  |
| Seleccionar                                                   |                                                              |  |  |  |  |  |  |  |  |  |
|                                                               |                                                              |  |  |  |  |  |  |  |  |  |
| Cod.Clte Nombre Cliente Login Passwo                          | ord                                                          |  |  |  |  |  |  |  |  |  |
| 00002 CLIENTE 00002 COD 000002 61BB5E443s                     |                                                              |  |  |  |  |  |  |  |  |  |
| 00003 CLIENTE 00003 CDD 000003 485sSe241d                     |                                                              |  |  |  |  |  |  |  |  |  |
| *                                                             |                                                              |  |  |  |  |  |  |  |  |  |

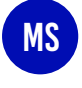

-0-

#### GENERACIÓN DE USUARIOS DE FORMA MASIVA

Te permite crear y registrar las credenciales de tus clientes de forma masiva.

Accede a tu Mobility Server

Haz clic en Ficheros para los Dispositivos > Generación Masiva de Usuarios Web

Opciones de creación:

#### Selección

Un selector de clientes Desde/Hasta para poder elegir los clientes

#### **Generar Login**

Se indica el nombre de usuario de acceso al B2B.

#### **Puedes elegir entre:**

- Valor aleatorio
- CIF/NIF del cliente
- Código del cliente
- Correo electrónico

#### Contraseña

Se indica la contraseña del usuario para acceder.

**Puedes elegir entre:** 

- Valor aleatorio
- CIF/NIF del cliente
- Código del cliente

#### URL B2B

Puedes indicar la dirección web de tu eCommerce B2B. Esta información se enviará en el correo electrónico junto a las credenciales de acceso.

|                 | <b>K</b>            |             |                          |  |
|-----------------|---------------------|-------------|--------------------------|--|
| Selección ———   |                     |             |                          |  |
| Desde Cliente:  | 00003               | •           | CLIENTE 00003            |  |
| Hasta Cliente:  | 00014               | •           | CLIENTE 00014            |  |
| Generar login:  | C Aleatorio         | 🖲 D.N.I.    | C Código Cliente C Email |  |
| Contraseña:     | Aleatorio           | C D.N.I.    | C Código Cliente         |  |
| URL B2B: https: | ://miemresa.b2binad | atalog.com/ |                          |  |

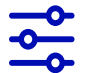

Al completar las opciones anteriores, haz clic en el botón **Recarga** para poder ver el listado de clientes y el correo electrónico donde **se enviará el email con sus credenciales:** 

- Nombre de usuario
- Contraseña

Selecciona del listado de clientes aquellos para los que quieras generar las credenciales y haz clic en el botón **guardar**.

Haz clic para **confirmar** y tras aceptarla comenzará el proceso de creación de usuarios y el envío de los emails.

|        |               |                      | 8                                     |                      | <b>¥</b> 🔀 |                                   |
|--------|---------------|----------------------|---------------------------------------|----------------------|------------|-----------------------------------|
| - Sele | cción         |                      |                                       |                      |            |                                   |
| Des    | de Cliente:   | 00002                | <ul> <li>CLIENTE 00003</li> </ul>     |                      |            |                                   |
|        |               | 00005                |                                       |                      |            |                                   |
| Has    | ta Uliente:   | 00014                | ✓ CLIENTE 00014                       |                      |            |                                   |
| Ger    | nerar login:  | C Aleatorio          | O D.N.I. O Código Cliente             | C Email              |            |                                   |
| Con    | traseña:      | Aleatorio            | C D.N.I. C Código Cliente             |                      |            |                                   |
| URI    | B2B: https:// | miemresa b2binaca    | talog.com/                            |                      |            |                                   |
|        | рафият        | michiresa. bzbiriace | I I I I I I I I I I I I I I I I I I I |                      |            |                                   |
|        |               |                      |                                       |                      |            |                                   |
|        |               |                      |                                       |                      |            | 12 credenciales(s) disponible(s). |
| 금      | Actualizar    | r Código             | Nombre                                | Email                | Login      | Password                          |
|        | • •           | 00003                | CLIENTE 00003                         | 00003@inacatalog.com | C100003B   | F793BDA05                         |
|        | V             | 00004                | CLIENTE 00004                         | 00004@inacatalog.com | C1000004B  | 8F2C42183                         |
|        | <b>V</b>      | 00005                | CLIENTE 00005                         | 00005@inacatalog.com | C100005B   | 1B915F452                         |
|        | <b>V</b>      | 00006                | CLIENTE 00006                         | 00006@inacatalog.com | C100006B   | 702C7B3CA                         |
|        | <b>V</b>      | 00007                | CLIENTE 00007                         | 00007@inacatalog.com | C100007B   | 0E71F0691                         |
|        | <b>V</b>      | 00008                | CLIENTE 00008                         | 00008@inacatalog.com | C100008B   | 76206D9D0                         |
|        | <b>V</b>      | 00009                | CLIENTE 00009                         | 00009@inacatalog.com | C100009B   | 2906F5D9A                         |
|        | <b>V</b>      | 00010                | CLIENTE 00010                         | 00010@inacatalog.com | C1000010B  | 5F5727635                         |
|        | <b>V</b>      | 00011                | CLIENTE 00011                         | 00011@inacatalog.com | C1000011B  | F8CD504BD                         |
|        | <b>V</b>      | 00012                | CLIENTE 00012                         | 00012@inacatalog.com | C1000012B  | 5ADCA4A0B                         |
|        | V             | 00013                | CLIENTE 00013                         | 00013@inacatalog.com | C1000013B  | 1A7E84D6B                         |
|        | V             | 00014                | CLIENTE 00014                         | 00014@inacatalog.com | C1000014B  | 798090455                         |

La siguiente imagen muestra el email que recibirá el cliente.

Recuerda que puedes personalizar el aspecto de este email desde tu Panel de Autoconfiguración. Ver

pruebasinacatalog @inase.es Generación credenciales B2B Web Para Pruebas inaCátalog

Se ha generado las siguientes credenciales al cliente 'C1' para el acceso al B2B https://miemresa.b2binacatalog.com/

Login: 9B057C29C Password: 366E27A8B

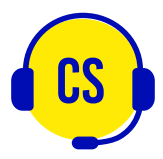

Contacta con tu equipo CS si deseas activar las siguientes funcionalidades

# **REGISTRO CLIENTES POTENCIALES**

En la pantalla de Login puedes activar la opción de registro que puedan darse de alta tus clientes potenciales para una primera propuesta de pedido.

El formulario de registro cuenta con campos básicos de registro. (Éstos pueden ocultarse bajo petición)

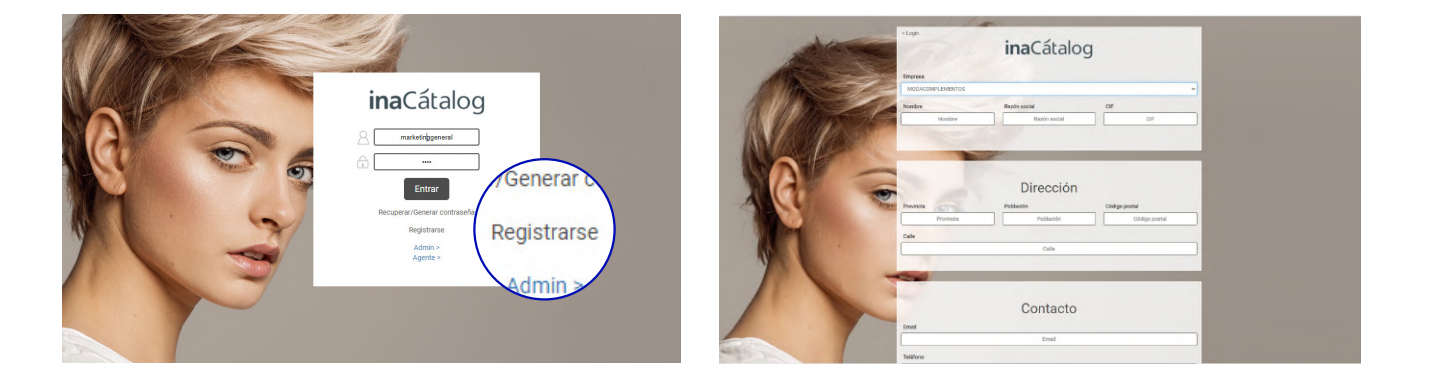

Tu cliente potencial rellena el formulario y se le envían unas credenciales automáticas al correo electrónico que ha indicado.

Una vez que el cliente accede, puede realizar una única propuesta de pedido, una vez finaliza este primer pedido, al cerrar su sesión no podrá acceder de nuevo. Es un sistema de validación para conocer si se trata de un cliente real y si realmente está interesado en realizar un pedido a través de la plataforma.

# **USPACIÓN EN 2 PASOS**

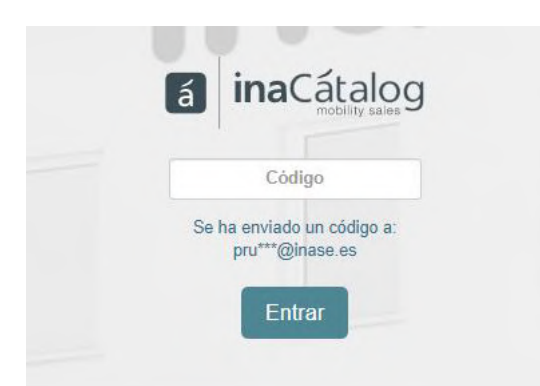

Tu eCommerce B2B puede contar con una autentificación de los usuarios. Permite una verificación mediante un código autogenerado que se envía a su correo electrónico.

Cuando un usuario intenta acceder al eCommerce, deberá introducir el código de verificación recibido para iniciar sesión.

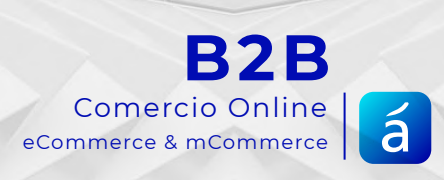